#### Allez dans le menu Extensions

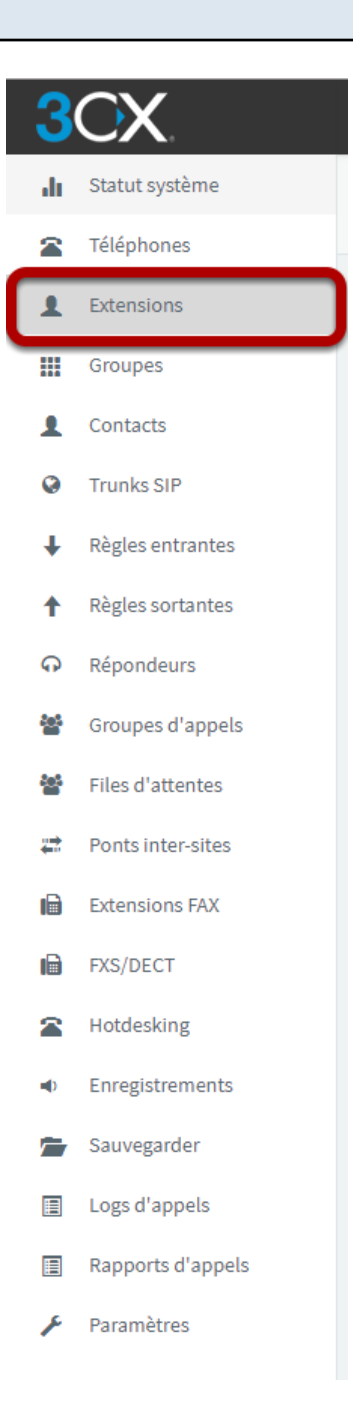

### Double cliquez sur l'extension concernée

# 3CX

- Extensions FAX
- FXS/DECT
- Hotdesking
- Enregistrements
- Sauvegarder
- Logs d'appels
- Rapports d'appels
- 🗲 Paramètres

| <u>ال</u> |      |            |                  |                   |            |              |             |                     |                                |        |
|-----------|------|------------|------------------|-------------------|------------|--------------|-------------|---------------------|--------------------------------|--------|
| + Ajou    | iter | 🖋 Modifier | ¥ Supprimer      | <b>±</b> Importer | 1 Exporter | Mot de passe | 🕼 Regénérer | ✓ Sélectionner tout | 🎓 Envoyer l'email de bienvenue | Statut |
| •         | 35   | Annick     |                  |                   | Mu         | ylkens       | am(         | abeuken.be          |                                | ****   |
| •         | 36   | Anthony    |                  |                   | He         | ndriks       | ah@         | beuken.be           |                                | ****   |
| •         | 37   | Essenam    |                  |                   | Но         | umey         | eh@         | beuken.be           |                                | ****   |
| •         | 38   | 🛆 Bureau   | u                |                   | Acc        | cueil        | mcc         | @beuken.be          |                                | ***    |
| •         | 39   | Joseph     |                  |                   | Be         | uken         | jose        | ph@beuken.be        |                                | ****   |
| •         | 40   | 🛆 Parlop   | hone             |                   | Thi        | mister       |             |                     |                                | ****   |
| •         | 41   | ▲ Fax      |                  |                   | Thi        | mister       |             |                     |                                | ****   |
| •         | 50   | 🛆 Alain    |                  |                   | Ver        | schueren     | av@         | beuken.be           |                                | ****   |
| •         | 51   | Sabrina    |                  |                   | Cia        | rniello      | sc@         | beuken.be           |                                | ****   |
| •         | 52   | Alexiane   |                  |                   | Lai        | naye         | ala@        | )beuken.be          |                                | ****   |
| •         | 53   | Stéphane   | ł                |                   | Po         | umay         | sp@         | beuken.be           |                                | ****   |
| •         | 54   | Bureau     |                  |                   | FS         |              |             |                     |                                | ****   |
| •         | 55   | Stagiaire  |                  |                   |            |              |             |                     |                                | ****   |
| •         | 60   | Magasin    |                  |                   |            |              |             |                     |                                | ****   |
| •         | 61   | 🛆 Fax      |                  |                   | Sei        | aing         |             |                     |                                | ****   |
| •         | 62   | A Parlop   | hone             |                   | Sei        | aing         |             |                     |                                | ****   |
| •         | 92   | Fermeture  | e Exceptionnelle | 2                 | Ave        | ec message   |             |                     |                                | ****   |
|           |      |            |                  |                   |            |              |             |                     |                                |        |

| A   | Allez dans l'onglet Messagerie vocale |                                                                                                    |    |  |  |  |  |  |  |
|-----|---------------------------------------|----------------------------------------------------------------------------------------------------|----|--|--|--|--|--|--|
|     |                                       |                                                                                                    |    |  |  |  |  |  |  |
| 3   | CX.                                   |                                                                                                    |    |  |  |  |  |  |  |
| di  | Statut système                        | 92 Fermeture Exceptionnelle Avec message                                                           |    |  |  |  |  |  |  |
|     | Téléphones                            | Sz reimetűre Exceptionnelle Avec messáge                                                           |    |  |  |  |  |  |  |
| 1   | Extensions                            |                                                                                                    |    |  |  |  |  |  |  |
|     | Groupes                               | Général Messagerie vocale Règles de transfert Téléconfiguration téléphone BLF Options Droits Clier | nt |  |  |  |  |  |  |
| 1   | Contacts                              | Informations utilisateur                                                                           |    |  |  |  |  |  |  |
| Ø   | Trunks SIP                            | Extension                                                                                          |    |  |  |  |  |  |  |
| ŧ   | Règles entrantes                      | 92                                                                                                 |    |  |  |  |  |  |  |
| 1   | Règles sortantes                      | Prénom                                                                                             |    |  |  |  |  |  |  |
| ନ   | Répondeurs                            | Fermeture Exceptionnelle                                                                           |    |  |  |  |  |  |  |
| 쌺   | Groupes d'appels                      | Nom                                                                                                |    |  |  |  |  |  |  |
|     | Files d'attentes                      | Avec message                                                                                       |    |  |  |  |  |  |  |
| *** | Ponts inter-sites                     | Adresse email                                                                                      |    |  |  |  |  |  |  |
| B   | Extensions FAX                        | Adresse email                                                                                      |    |  |  |  |  |  |  |
|     | FXS/DECT                              | Numéro mobile                                                                                      |    |  |  |  |  |  |  |

#### C'est dans cette partie que vous gérez le message qui est enregistré

| 3  | CX.               | 표                                                                                                    | Support <del>+</del> | Mises à jour 👻 | French 🛨 | 2         |  |
|----|-------------------|----------------------------------------------------------------------------------------------------|----------------------|----------------|----------|-----------|--|
| dı | Statut système    | 92 Fermeture Excentionnelle Avec message                                                                                                    |                      |                |          | (C) Aid   |  |
|    | Téléphones        |                                                                                                    |                      |                |          | (g) / ild |  |
| 1  | Extensions        |                                                                                                    |                      |                |          |           |  |
|    | Groupes           | General Messagene vocale Regies de transfert leieconfiguration telephone BLF Options Droits Client                                                                        |                      |                |          |           |  |
| 1  | Contacts          | Activer la messagerie vocale                                                                                                    |                      |                |          |           |  |
| 0  | Trunks SIP        | Langue de la messagerie vocale                                                                                                    |                      |                |          |           |  |
| ŧ  | Règles entrantes  | French Prompts Set                                                                                                    |                      |                |          | •         |  |
| t  | Règles sortantes  | Code PIN                                                                                                    |                      |                |          |           |  |
| ନ  | Répondeurs        | 8719                                                                                                    |                      |                |          |           |  |
| 쓥  | Groupes d'appels  | Lire date/heure                                                                                                    |                      |                |          |           |  |
| 쓥  | Files d'attentes  | Ne pas lire                                                                                                    |                      |                |          |           |  |
| #  | Ponts inter-sites | Options email                                                                                                    |                      |                |          |           |  |
| 6  | Extensions FAX    | Envoyer en pièce jointe et supprimer                                                                                                    |                      |                |          |           |  |
| i  | FXS/DECT          | Désactiver l'authentification PIN pour la messagerie vocale                                                                                                    |                      |                |          |           |  |
|    | Hotdesking        | Lire l'ID d'appelant                                                                                                    |                      |                |          |           |  |
| -0 | Enregistrements   |                                                                                                    |                      |                |          |           |  |
|    | Sauvegarder       | Gérer les messages de salutation: Format WAV (PCM, 8 kHz, 16 bit, Mono, Max size: 100MB)                                                                                  |                      |                |          |           |  |
|    | Logs d'appels     |                                                                                                    |                      |                |          |           |  |
|    | Rapports d'appels |                                                                                                    |                      |                |          |           |  |
| ۶  | Paramètres        | unoisissez ie message de sautation par deraut (pour tous les statuts). Pour configurer des messages specifiques a chaque statut, rendez-vous dans les kegles de transfert |                      |                |          | -         |  |
|    |                   |                                                                                                    |                      |                |          |           |  |

1. Si vous avez votre messagerie en format .wav vous pouvez l'uploader à partir du bouton + Ajouter

2. Si vous souhaitez l'enregistrer à partir d'un téléphone cliquez sur le bouton "Enregistrer sur le téléphone"

3. Vous pouvez gérer les messageries qui ont déjà été enregistrées à partir du bouton "Gérer" (Ecouter, télécharger ou supprimer les messageries)

4. Al'aide du menu déroulant vous pouvez sélectionner la messagerie que vous venez d'enregistrer ou une messagerie que vous aviez déjà enregistrée.

| Enregistrer une directive vocale                                                                                                    | ×          |  |  |  |
|----------------------------------------------------------------------------------------------------|------------|--|--|--|
| Entrez un nom de fichier pour votre nouvelle directive vocale, suivi de votre numéro d'e<br>pour enregistrer une nouvelle directive audio depuis votre téléphone. <b>Note : pour voir</b><br>enregistrement, rafraichissez la page |            |  |  |  |
| Nom du fichier audio                                                                                                    |            |  |  |  |
| sample.wav                                                                                                    |            |  |  |  |
| Numéro d'extension                                                                                                    |            |  |  |  |
| 2<br>00 TestC1 Beuken                                                                                                    | *          |  |  |  |
|                                                                                                    |            |  |  |  |
|                                                                                                    | OK Annuler |  |  |  |

1. Donnez un nom à votre messagerie (par exemple Fermeture Hiver, messagerie Jean,...)

2. Choisissez le poste à partir duquel vous souhaitez enregistrer le message.

## Quand vous cliquez sur "Ok" votre poste va sonner

Après le "bip" enregistrez votre messagerie Appuyez sur étoile (\*) quand vous avez fini d'enregistrer votre message

Toujours en ligne la voix vous propose 3 choix :

Appuyez "0" pour enregistrer votre message

Appuyez "1" pour refaire l'enregistrement

Appuyez "2" pour écouter le message que vous venez d'enregistrer

N'oubliez pas de bien appuyer sur le "0" pour confirmer l'enregistrement du message avant de raccrocher.

#### Selectionnez le message que vous venez d'enregistrer dans le menu déroulant

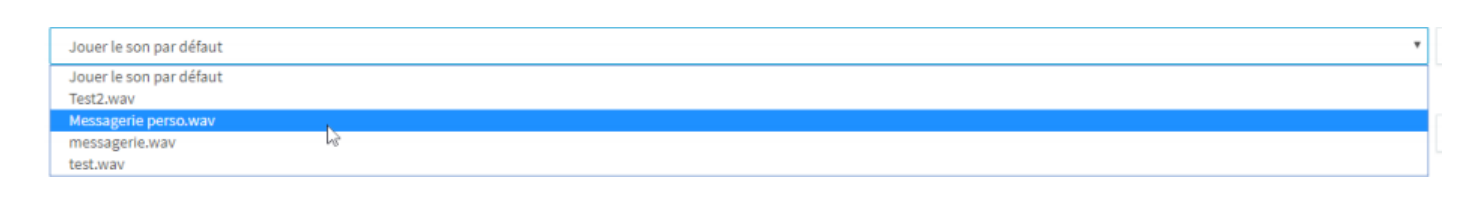

#### Allez dans l'onglet "Règles de transfert"

| 2        | <u>CX</u>         | 逗 Support + Mises à jour + French +                                                                 | л А     |  |  |  |  |
|----------|-------------------|----------------------------------------------------------------------------------------------------|---------|--|--|--|--|
| <u> </u> |                   |                                                                                                    |         |  |  |  |  |
| di       | Statut système    |                                                                                                    | æ       |  |  |  |  |
| 8        | Téléphones        | 32 Permeture Exceptionnelle Avec message OK Annuer                                                  | €# Aide |  |  |  |  |
| 1        | Extensions        |                                                                                                    |         |  |  |  |  |
|          | Groupes           | Général Messagerie vocale Règles de transfert Téléconfiguration téléphone BLF Options Droits Client |         |  |  |  |  |
| 1        | Contacts          | Statuts                                                                                             |         |  |  |  |  |
| 0        | Trunks SIP        | Si dans ce statut, transférer tous les appels comme suit                                            |         |  |  |  |  |
| ŧ        | Règles entrantes  | Disponible                                                                                          | •       |  |  |  |  |
| t        | Règles sortantes  | Appels internes                                                                                     |         |  |  |  |  |
| Ģ        | Répondeurs        | Si je ne répond pas aux appels au bout de: 1 secondes. Transférer les appels internes à:            |         |  |  |  |  |
| 쓥        | Groupes d'appels  | 2 Transférer à la messagerie vocale                                                                 |         |  |  |  |  |
| 쓥        | Files d'attentes  | Si je suis occupé ou mon téléphone n'est pas enregistré, transférer les appels à:                   |         |  |  |  |  |
| #        | Ponts inter-sites | 3 Transférer à la messagerie vocale                                                                 |         |  |  |  |  |
| Ð        | Extensions FAX    | Appels externes                                                                                     |         |  |  |  |  |
| Ð        | FXS/DECT          | Après timeout transférer les appels externes à:                                                     |         |  |  |  |  |
| 8        | Hotdesking        | Transférer à la messagerie vocale                                                                   |         |  |  |  |  |
| •        | Enregistrements   | Si je suis occupé ou mon téléphone n'est pas enregistré, transférer les appels à                    |         |  |  |  |  |
| 1        | Sauvegarder       | Transférer à la messagerie vocale                                                                   | •       |  |  |  |  |

Dans cette onglet vous pouvez régler :

1. Après combien de temps l'appel va être transféré.

2. Si vous ne répondez pas à un appel interne transférez vers la messagerie vocale, la messagerie vocale d'une autre extension, un numéro de mobile, une autre extension, un numéro de téléphone ou terminer l'appel.

3. Si vous êtes déjà dans un appel ou que votre téléphone n'est pas enregistré lors d'un appel interne transférez vers la messagerie vocale, la messagerie vocale d'une autre extension, un numéro de mobile, une autre extension, un numéro de téléphone ou terminer l'appel.

4. Si vous ne répondez pas à un appel externe transférez vers la messagerie vocale, la messagerie vocale d'une autre extension, un numéro de mobile, une autre extension, un numéro de téléphone ou terminer l'appel.

5. Si vous êtes déjà dans un appel ou que votre téléphone n'est pas enregistré lors d'un appel interne transférez vers la messagerie vocale, la messagerie vocale d'une autre extension, un numéro de mobile, une autre extension, un numéro de téléphone ou terminer l'appel.

lci choisissez transférer à la maessagerie vocale pour le champs 2, 3, 4, 5. Pour le nombre de sonnerie, retenez qu'une sonnerie équivaut à 5 secondes.

Appuyez sur le bouton "Ok" et votre messagerie est configurée.